## 島田市デジタルチケット参加店舗マニュアル

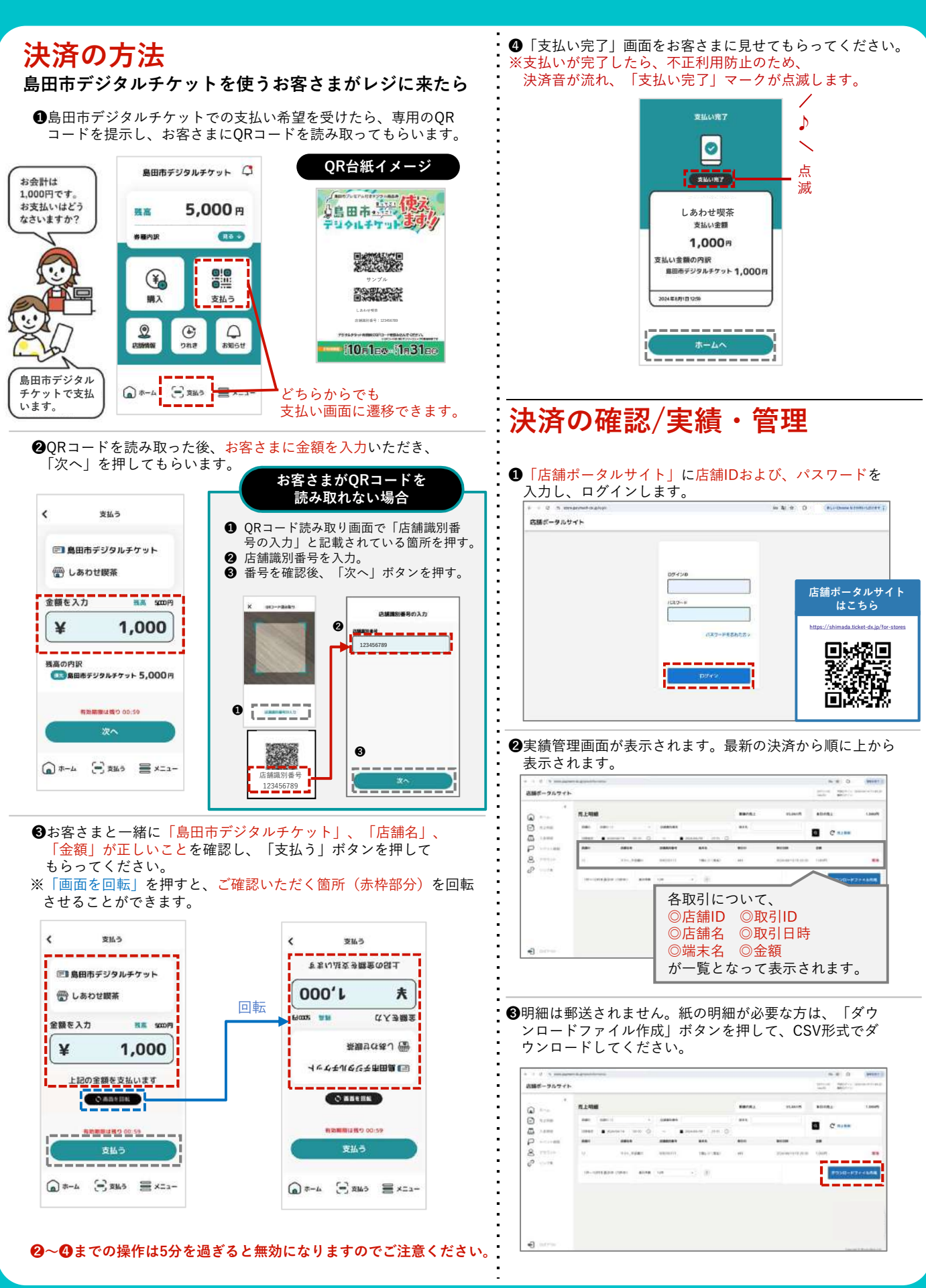

## 金額を誤って決済した場合

- ●誤決済は<u>締日当日の23:59まで</u>取り消すことができ ます。
- ●「店舗ポータルサイト」から代表店舗ID等取消権限のあるID (※)およびパスワードを入力し、ログインします。

※代表店舗ID等取消権限のあるIDは、店舗IDとは異なります。

| <ul> <li>C T Wordprymeth-Buildinger</li> </ul> |                                 | n 4 = 0 | BL Chesin W DHIM-L DUR #     |
|------------------------------------------------|---------------------------------|---------|------------------------------|
| 古師ボータルサイト                                      |                                 |         |                              |
|                                                | 1(23)-11<br>1(23)-11<br>23A4)10 |         |                              |
|                                                | <b>月末节十并生在和大力</b> 下             |         |                              |
|                                                | DØY2                            |         |                              |
|                                                |                                 |         | Concept of Manhood States on |

②取消を行う決済の明細を確認します。
 ③該当の決済の行の右側の「取消」ボタンを押します。

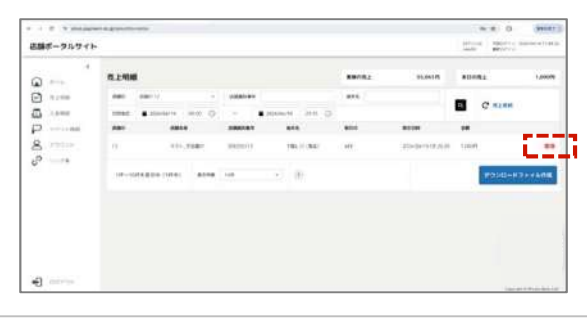

- ④「支払い取消」画面に切り替わります。
- ⑤内容を確認のうえ、取消者パスワード欄に代表店舗ID等取消 権限のあるIDに紐づくパスワードを入力し、「取消」ボタン を押します。
- ⑤取消処理が正常に完了すると、「取消しました」のメッセージが表示され、お客さまの残高が元に戻ります。

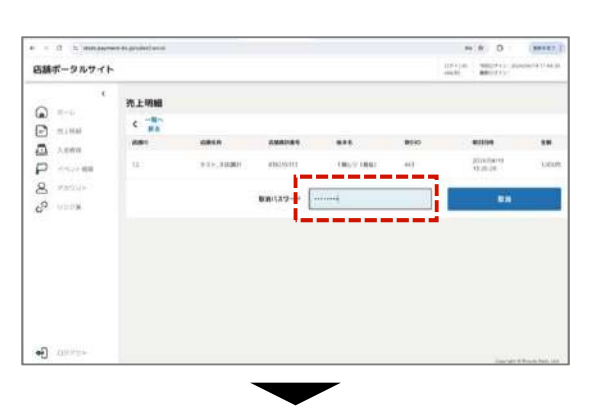

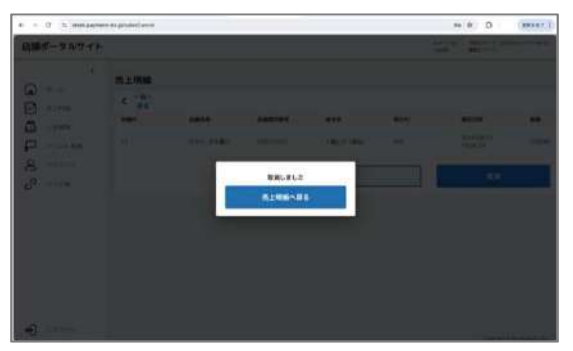

●取消が完了した決済は、店舗さま画面では「取消済」の文字が記載されます。お客さま画面では、履歴の該当の決済がグレーアウトし、棒線が引かれます。

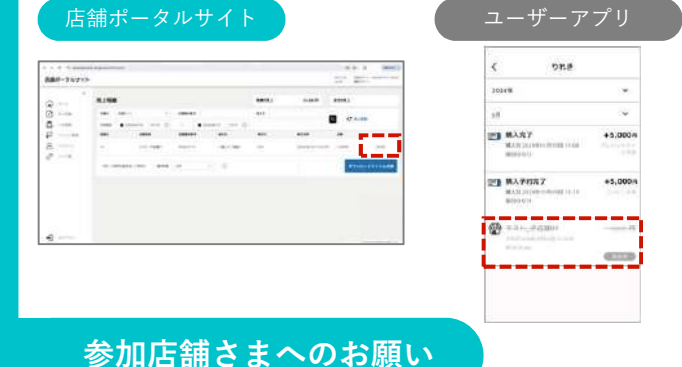

- ●詳細については、特設サイト\*の「参加店舗専用」ページに 掲載されている「説明会資料」を併せてご確認ください。 \*本マニュアル下部にある「特設サイトはこちら」からアクセスできます。
- ●誤決済をした場合、正しい価格よりも低い金額で決済した場合は、不足金額を決済するか、もしくは決済取消を実施した後、正しい金額を決済してください。正しい価格よりも高く決済した場合は、決済取消を実施した後、正しい金額で再度決済してください。
- ●支払いの時にお客さまのスマホの画面を確認することが 必要になりますが、原則お客さまのスマホに手を触れない で見せてもらい、支払いの確認をお願いします。
- ●使い方がわからないお客さまには、特設サイトに掲載されているユーザーマニュアルをご案内し、お客さま自身で操作していただいてください。より詳細な使い方や事業について質問を受けた場合には、コールセンターをご案内ください。
- ●レジ担当の従業員のうち最低お一人は、可能な限り店舗ポ ータルサイトにログインして決済確認をできるようにして ください。お客さまが決済金額を誤った場合は、店舗画面 から取引の詳細をご確認いただき、取消処理を実施する必 要があります。
- ●入金スケジュールは、特設サイトの「参加店舗専用」ページ に掲載されている「入金スケジュール」をご確認ください。
- ●店舗ポータルサイトには利用終了日以降、一定期間経過するとアクセスできなくなります。売上明細はそれまでに確認を済ませるようにしてください。
- ●店舗ポータルサイトの画面右上に表示される最終ログイン 日時に心当たりがない場合は、コールセンターまでご連絡 ください。

問い合わせ先

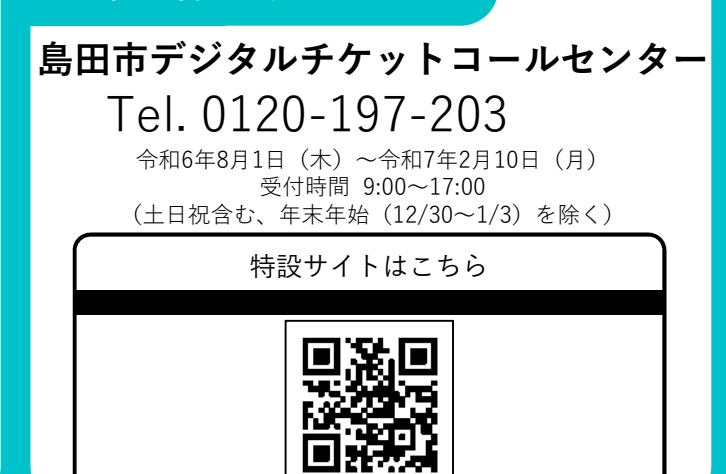